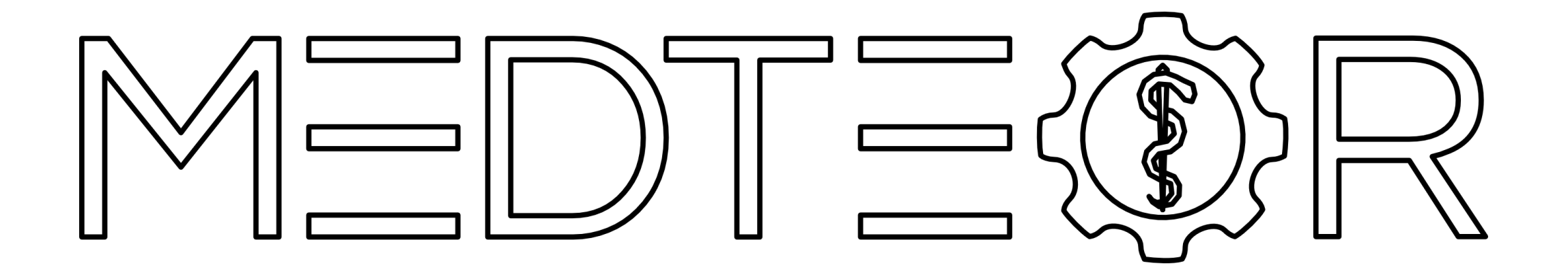

# How to install exocad libraries

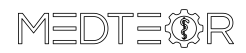

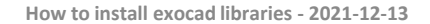

## Right click on **DentalCADApp.exe** -> Open file location

| XO       | cad            |     | Open                                         |   |
|----------|----------------|-----|----------------------------------------------|---|
| 100      |                |     | Open file location                           |   |
| alDB.exe | DentalCADApp.e |     | Add to archive                               |   |
|          |                |     | Add to "DentalCADApp.exe.rar"                |   |
|          |                |     | Compress and email                           |   |
|          |                | w   | Compress to "DentalCADApp.exe.rar" and email |   |
|          |                |     | Enable/Disable Digital Signature Icons       |   |
|          |                | •   | Run as administrator                         |   |
|          |                | 6   | Share with Skype                             |   |
|          |                | 3   | Share with Skype                             |   |
|          |                |     | Troubleshoot compatibility                   |   |
|          |                |     | Pin to Start                                 |   |
|          |                |     | 7-Zip                                        | > |
|          |                |     | CRC SHA                                      | > |
|          |                | ELO | ELO Archivablage                             |   |
|          |                | Ð   | Scan with Microsoft Defender                 |   |
|          |                | 0   | Share (Create link)                          |   |
|          |                |     | Pin to taskbar                               |   |
|          |                | M   | Scansiona con Malwarebytes Anti-Malware      |   |
|          |                |     | Restore previous versions                    |   |
|          |                |     | Send to                                      | > |
|          |                |     | Cut                                          |   |
|          |                |     | Сору                                         |   |
|          |                |     | Create shortcut                              |   |
|          |                |     | Delete                                       |   |
|          |                |     | Rename                                       |   |
|          |                |     | Properties                                   |   |
|          |                |     |                                              |   |

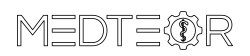

#### Go to the folder **DentalCADApp**

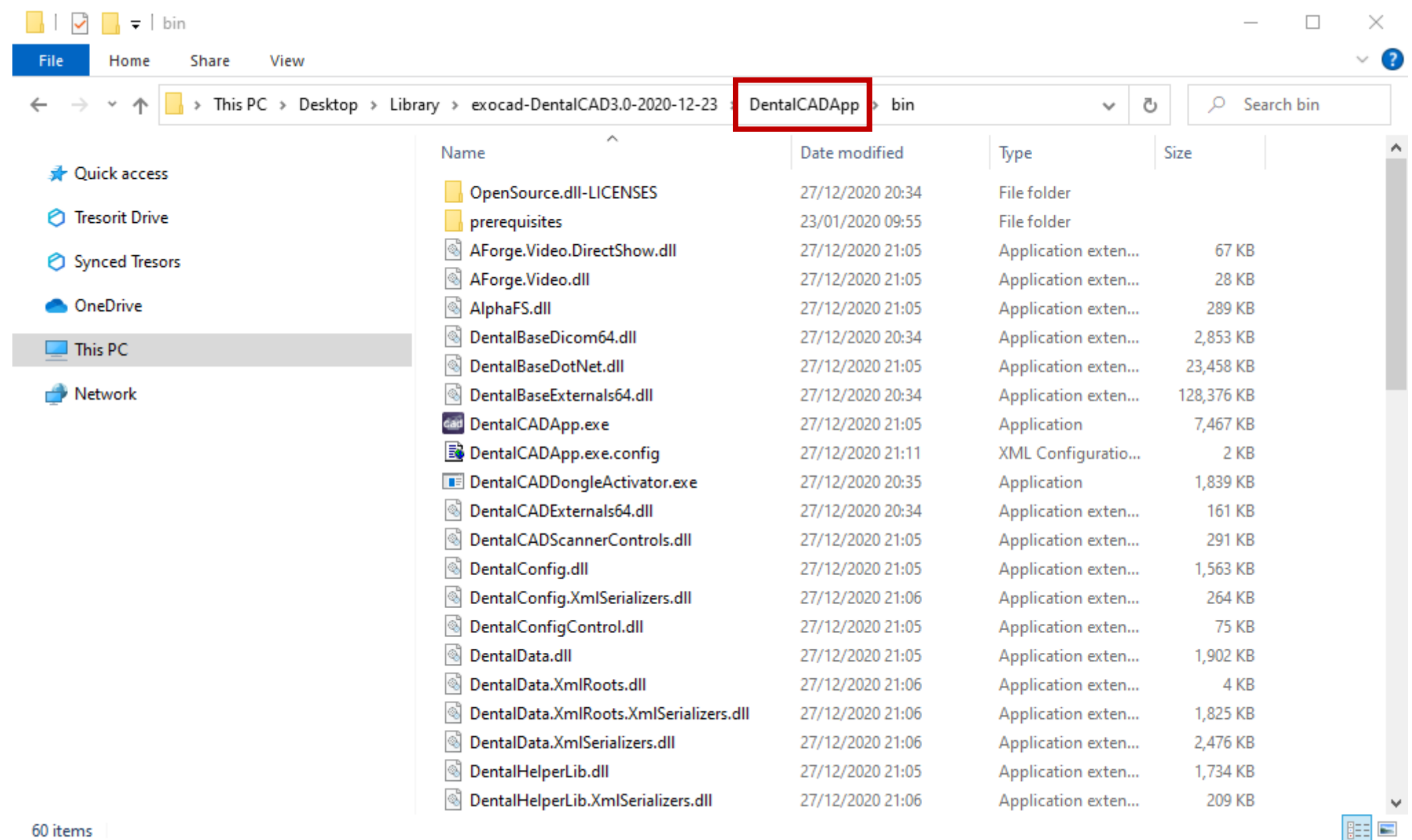

60 items

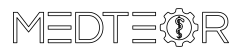

#### Open the folder library

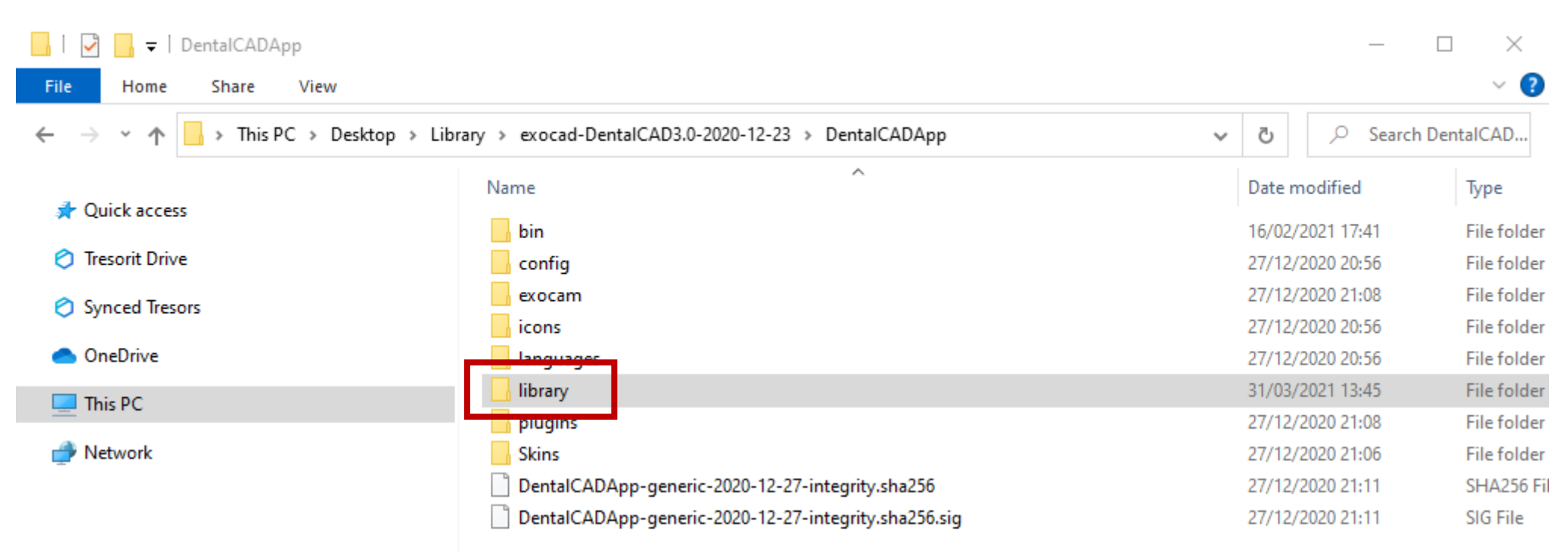

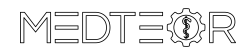

<

4

> ===

#### Open the folder implant

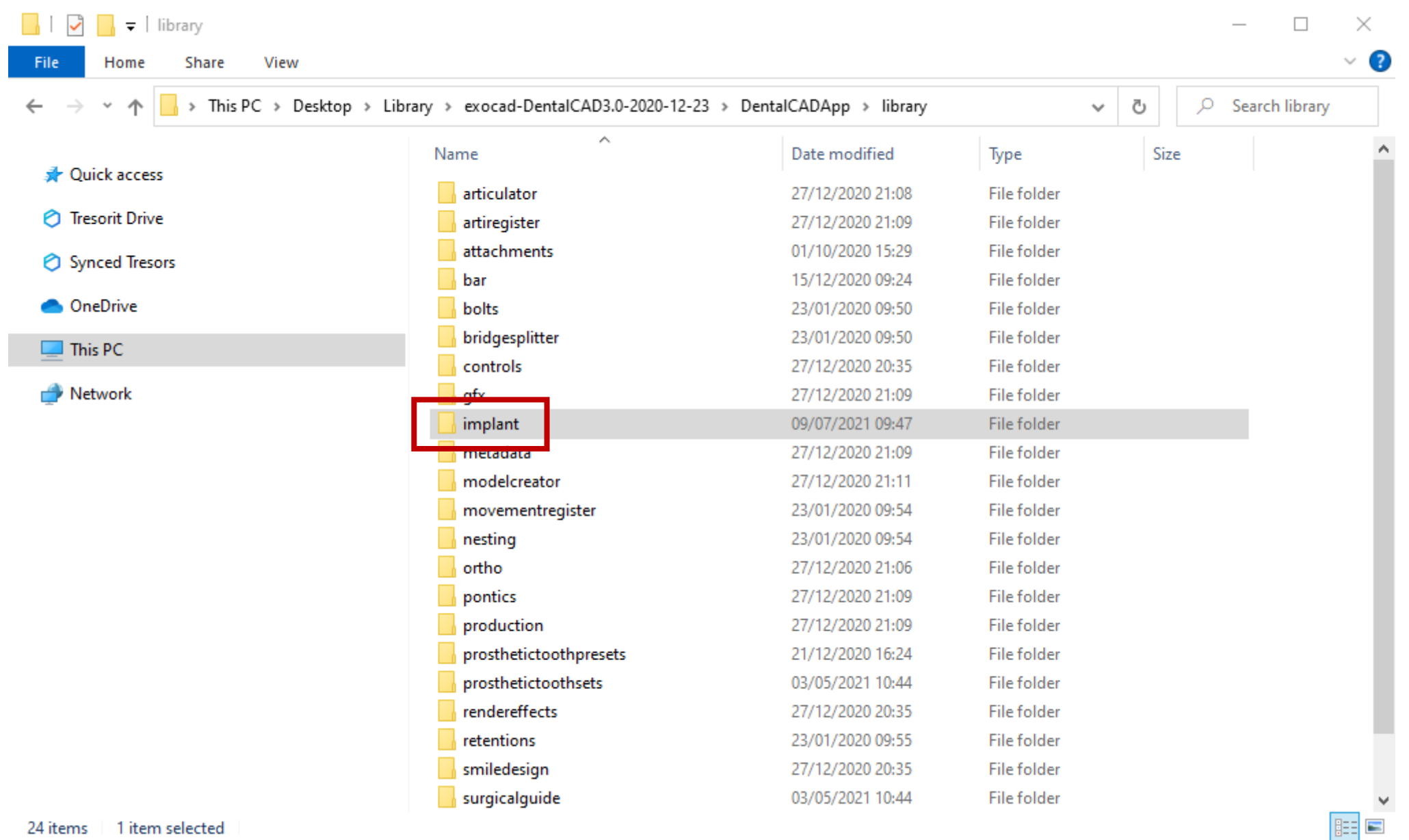

24 items 1 item selected

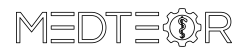

#### Leave the folder **implant** opened

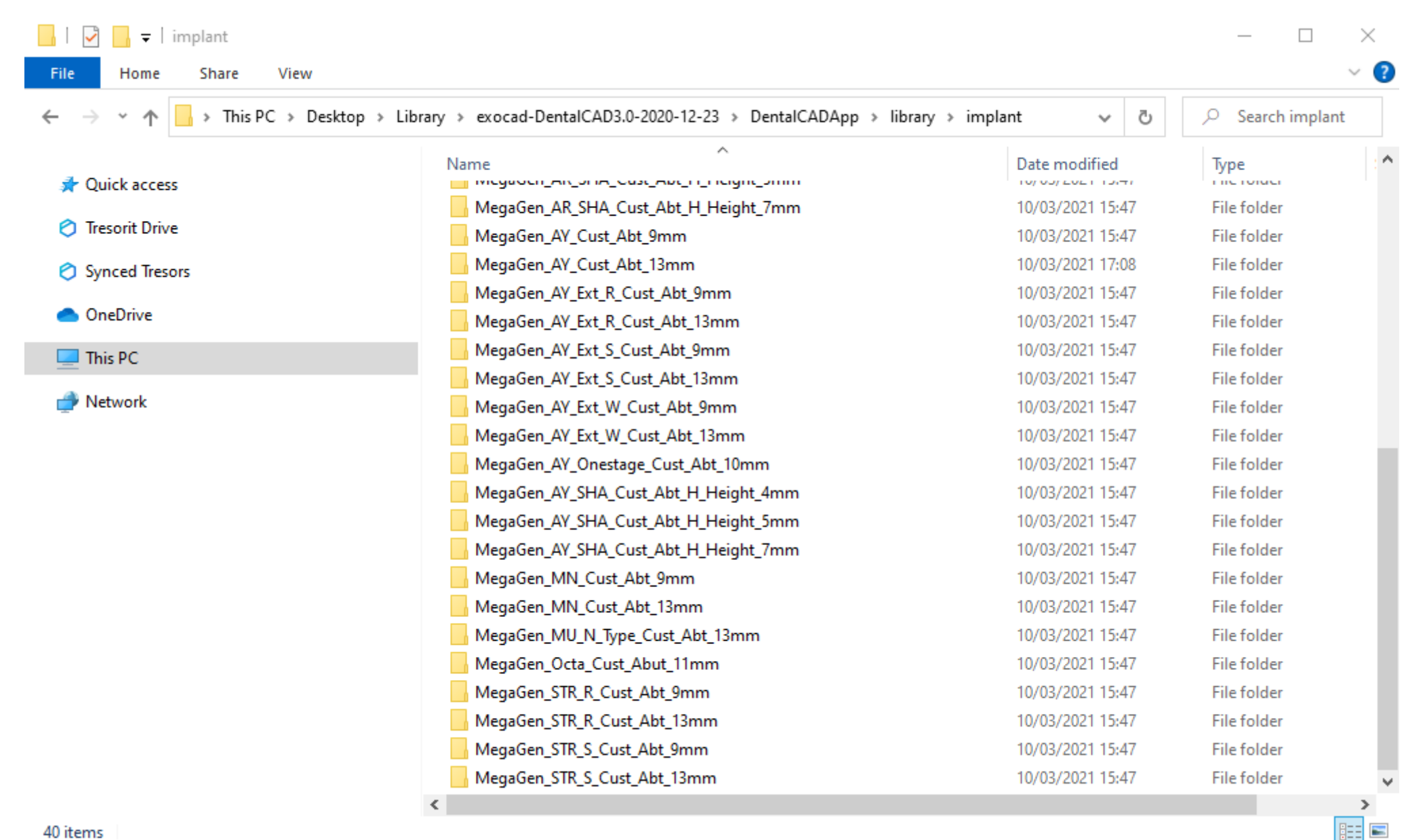

40 items

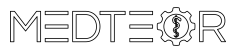

Select the 3 zip files and right click on them -> Extract Here

| C-Base |     | Open                                                                  |               |  |  |  |  |
|--------|-----|-----------------------------------------------------------------------|---------------|--|--|--|--|
| xocad  | 6   | Share with Skype                                                      |               |  |  |  |  |
| AD.zij | u.  | Add to archive                                                        |               |  |  |  |  |
|        | w   | Add to "Desktop.rar"                                                  |               |  |  |  |  |
|        | w   | Compress and email                                                    |               |  |  |  |  |
|        | w   | Compress to "Desktop.rar" and email                                   |               |  |  |  |  |
|        | w   | Extract files                                                         |               |  |  |  |  |
|        | w   | Extract Here                                                          |               |  |  |  |  |
|        | w   | Extract each archive to separate folder                               |               |  |  |  |  |
|        | w   | Extract to MGG_RC-Base_2ndGen_13mm_Rev_1_2021-05-10_exocad_DentalCAD\ |               |  |  |  |  |
|        |     | 7-Zip                                                                 | >             |  |  |  |  |
|        |     | CRC SHA                                                               | $\rightarrow$ |  |  |  |  |
|        | ELO | ELO Archivablage                                                      |               |  |  |  |  |
|        | Ð   | Scan with Microsoft Defender                                          |               |  |  |  |  |
|        | Ê   | Share                                                                 |               |  |  |  |  |
|        |     | Give access to                                                        | >             |  |  |  |  |
|        | 0   | Share (Create link)                                                   |               |  |  |  |  |
|        | M   | Scansiona con Malwarebytes Anti-Malware                               |               |  |  |  |  |
|        |     | Send to                                                               | >             |  |  |  |  |
|        |     | Cut                                                                   |               |  |  |  |  |
|        |     | Сору                                                                  |               |  |  |  |  |
|        |     | Create shortcut                                                       |               |  |  |  |  |
|        |     | Delete                                                                |               |  |  |  |  |
|        |     | Rename                                                                |               |  |  |  |  |
|        |     | Properties                                                            |               |  |  |  |  |
|        | _   |                                                                       |               |  |  |  |  |

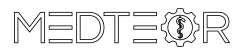

Move the 2 folders containing the DentalCAD libraries...

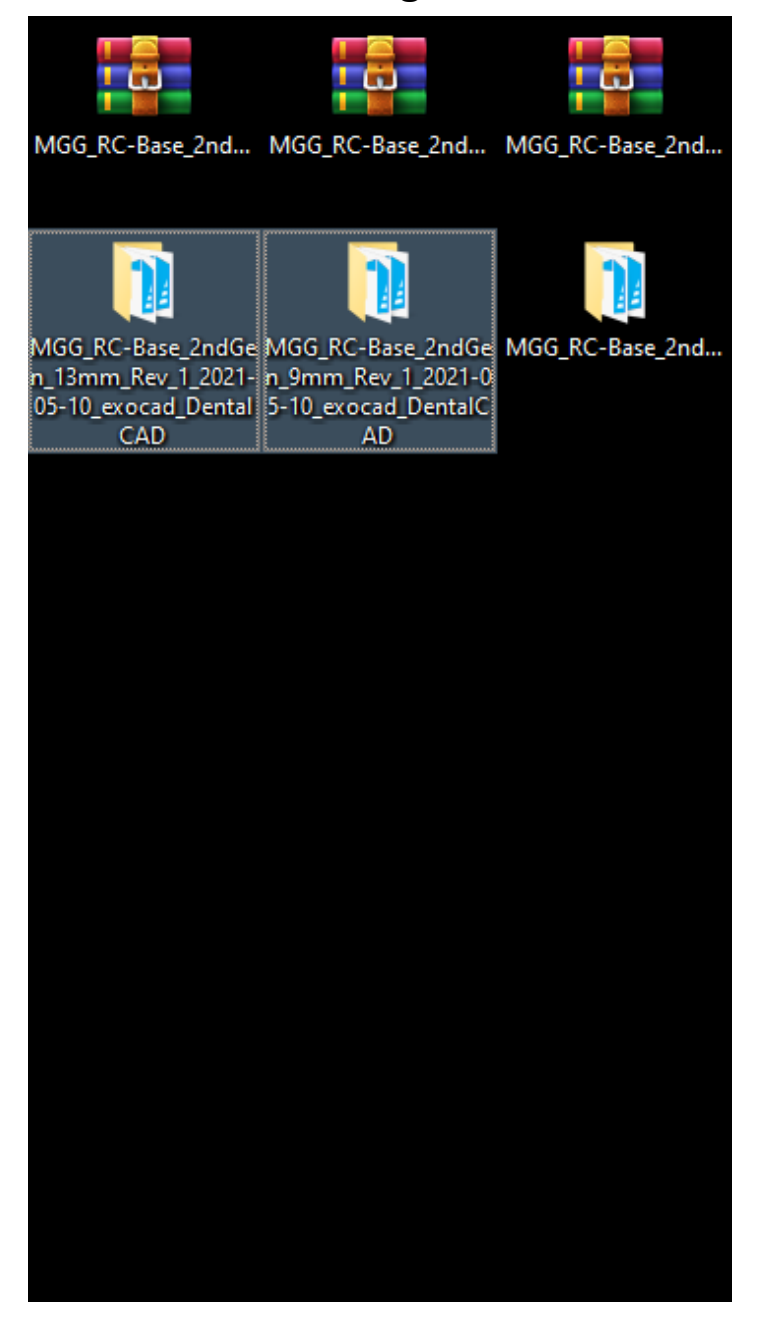

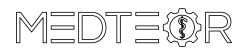

#### ... in the **implant** folder left opened before

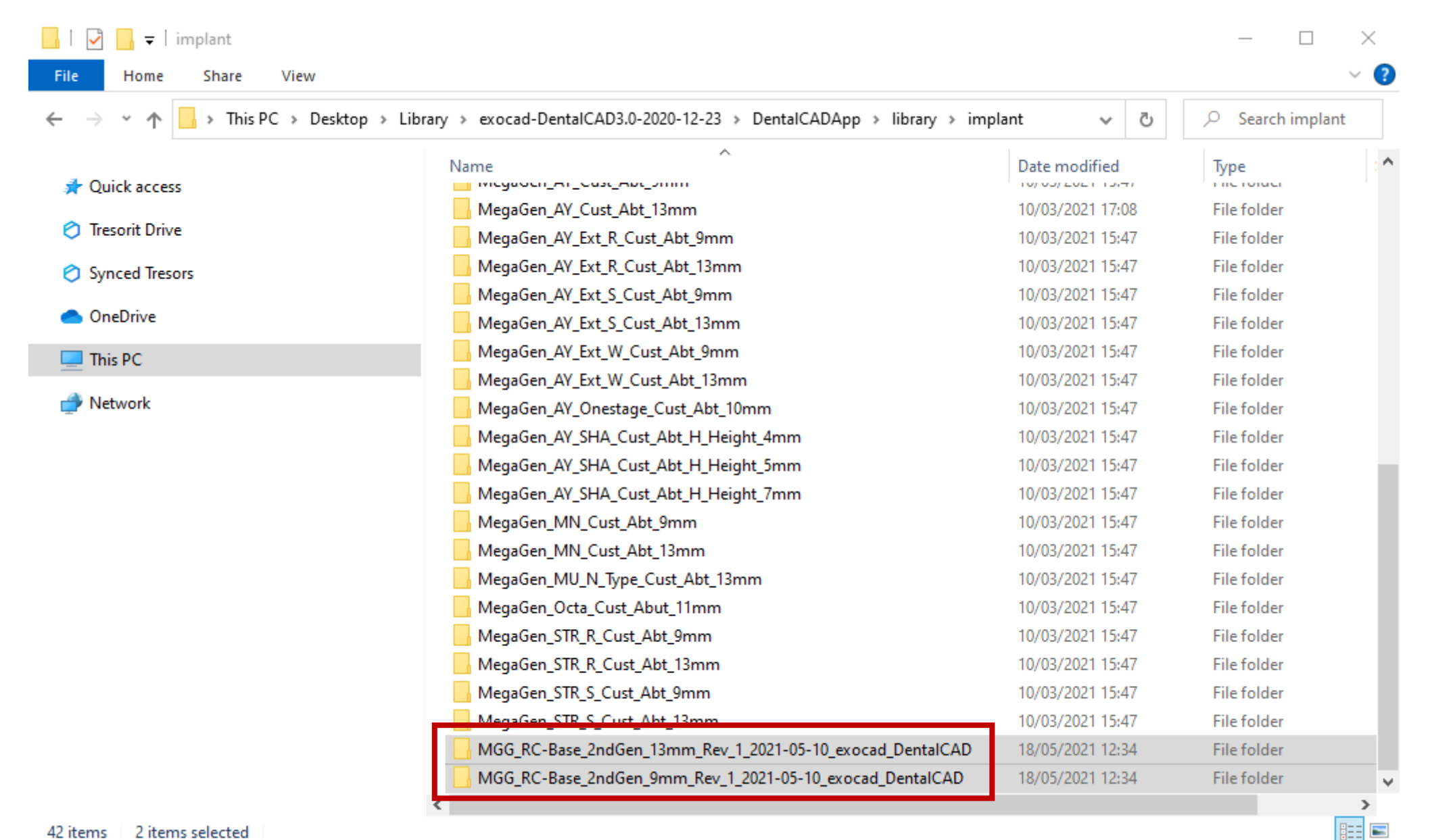

2 items selected 42 items

#### IMPORTANT: do not rename the folders otherwise the libraries will not work!

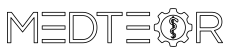

Go back to the folder **library** and open the folder **modelcreator** 

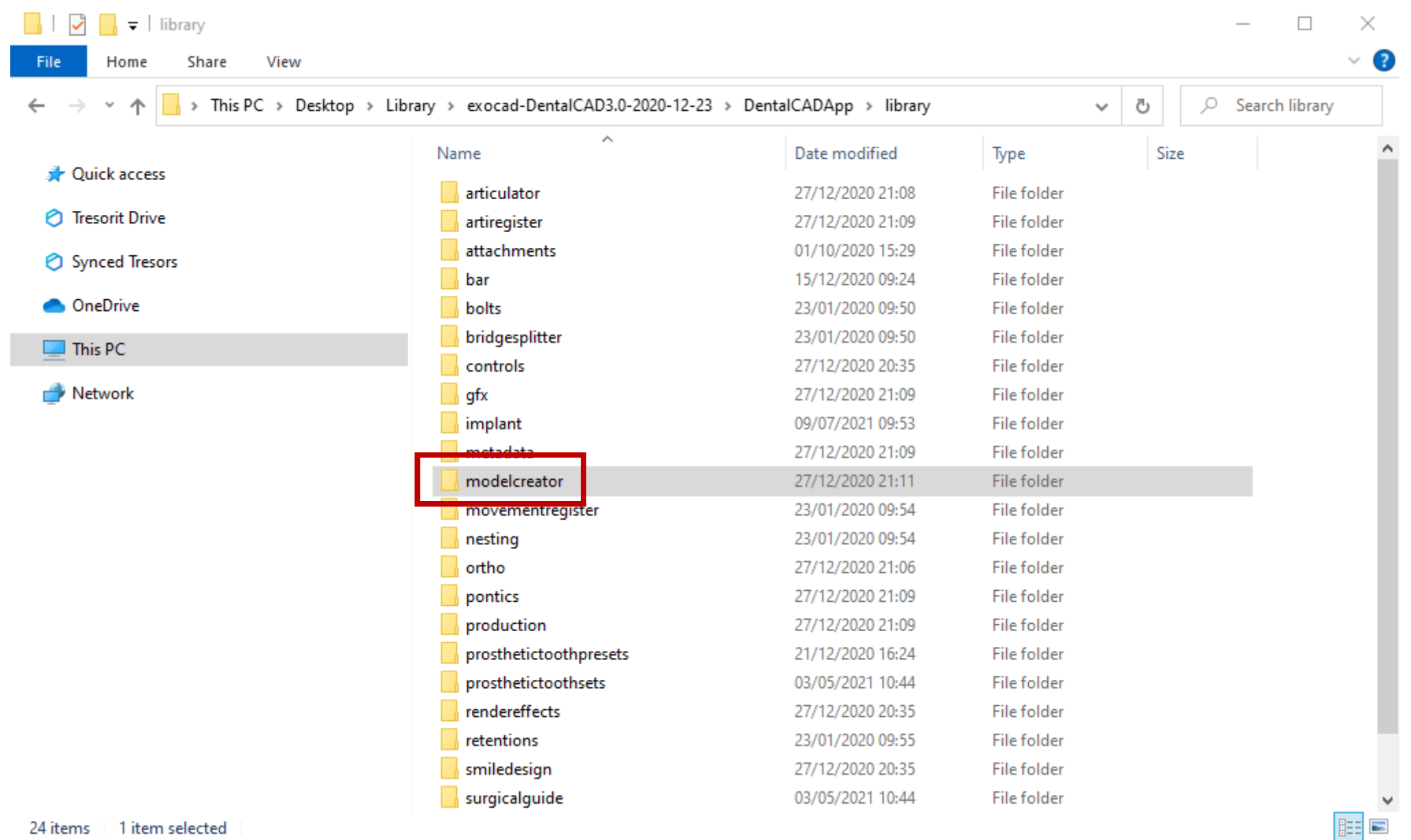

24 items 1 item selected

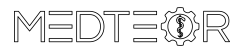

## Open the folder implants

| 📙   💆 📊 🖛   modelcreator                         |                                                                                                    |                  |             |      | $ \Box$ $\times$ |  |  |  |  |
|--------------------------------------------------|----------------------------------------------------------------------------------------------------|------------------|-------------|------|------------------|--|--|--|--|
| File Home Share View                             |                                                                                                    |                  |             |      | ~ 🕐              |  |  |  |  |
| ← → → ↑ <mark> </mark> ≪ Desktop → Library → exo | Control Control Con |                  |             |      |                  |  |  |  |  |
| 🕇 Ouick access                                   | Name                                                                                                    | Date modified    | Туре        | Size |                  |  |  |  |  |
|                                                  | attachments                                                                                                    | 27/12/2020 21:10 | File folder |      |                  |  |  |  |  |
| 🔿 Tresorit Drive                                 | 📙 implants                                                                                                    | 09/07/2021 09:48 | File folder |      |                  |  |  |  |  |
| Synced Tresors                                   | plates                                                                                                    | 18/09/2020 17:21 | File folder |      |                  |  |  |  |  |
| 📥 OneDrive                                       |                                                                                                    |                  |             |      |                  |  |  |  |  |
| 💻 This PC                                        |                                                                                                    |                  |             |      |                  |  |  |  |  |
| i Network                                        |                                                                                                    |                  |             |      |                  |  |  |  |  |
|                                                  |                                                                                                    |                  |             |      |                  |  |  |  |  |

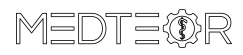

#### Leave the folder **implants** opened

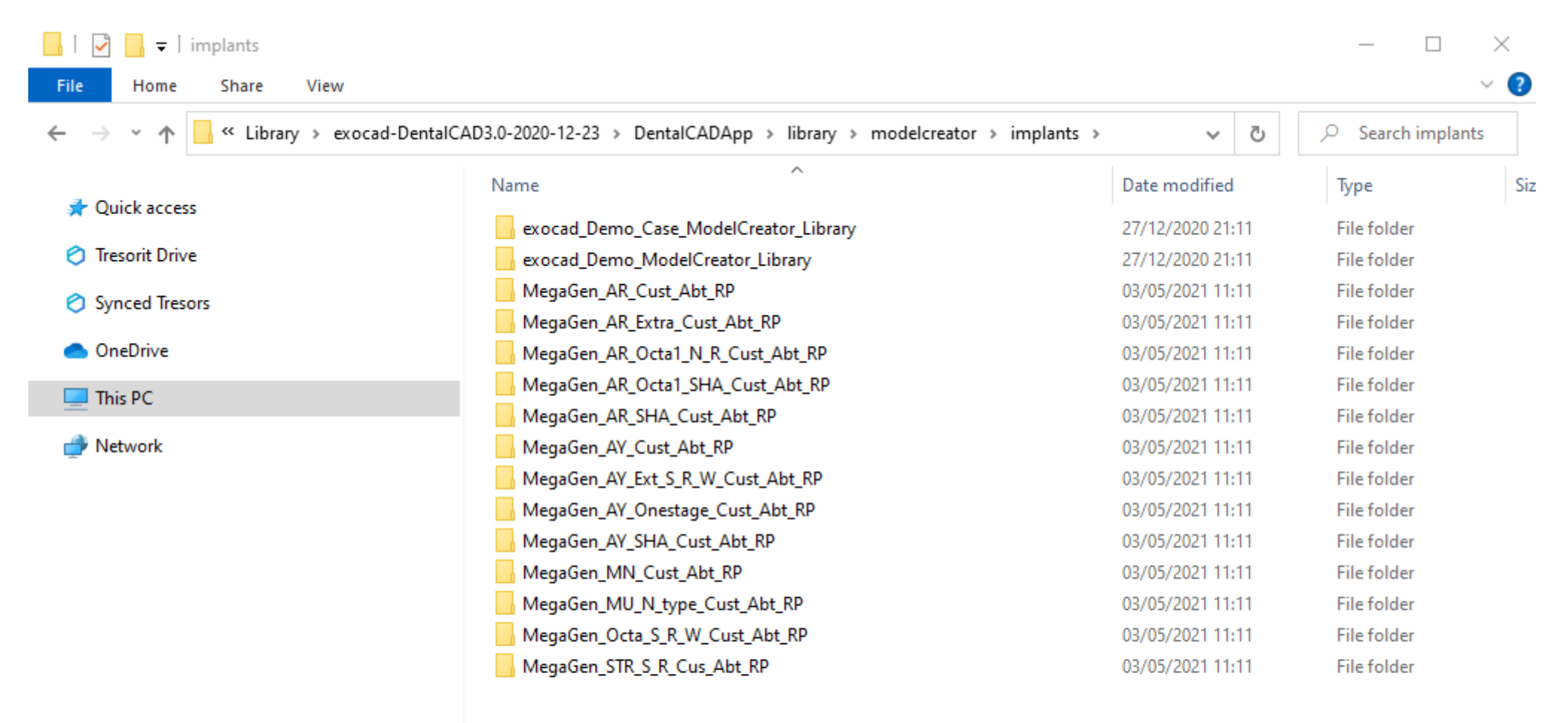

15 items

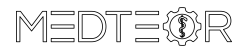

<

> === Move the folder containing the ModelCreator library...

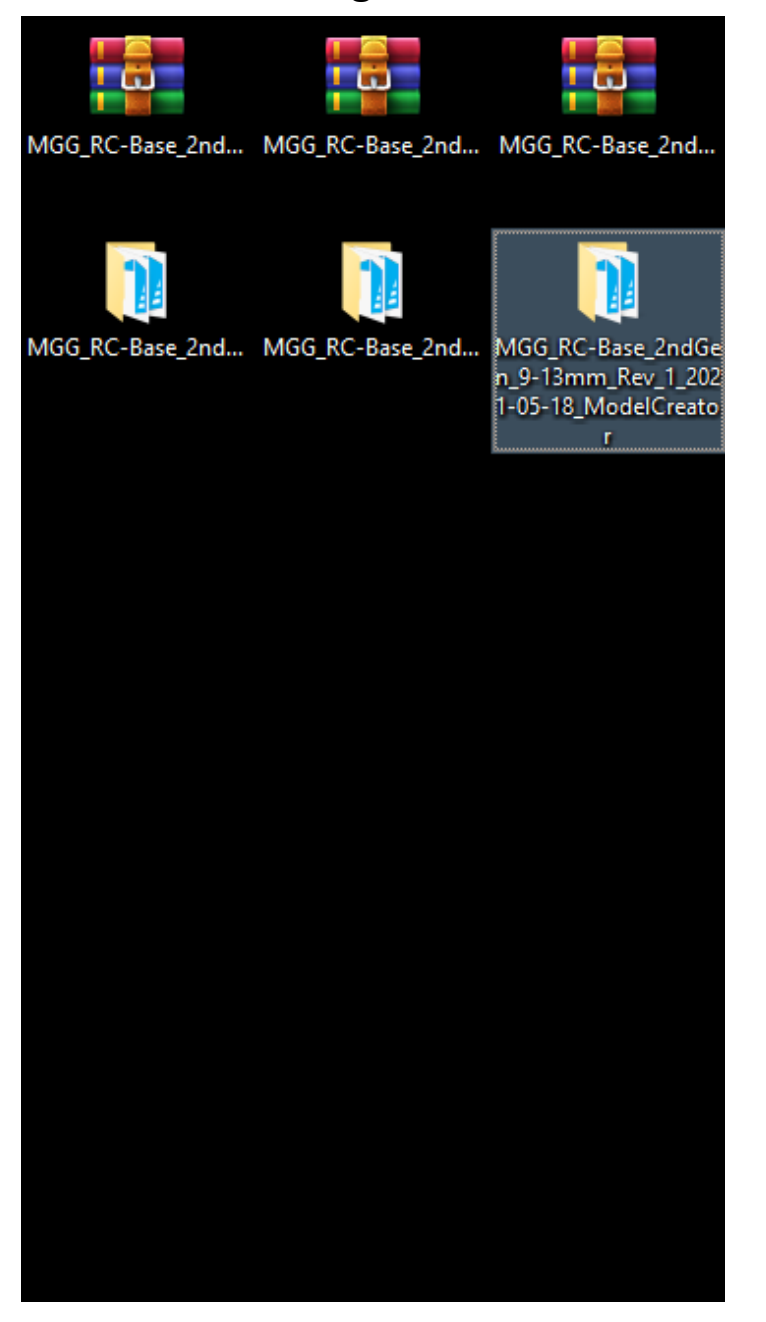

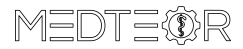

#### ... in the **implants** folder left opened before

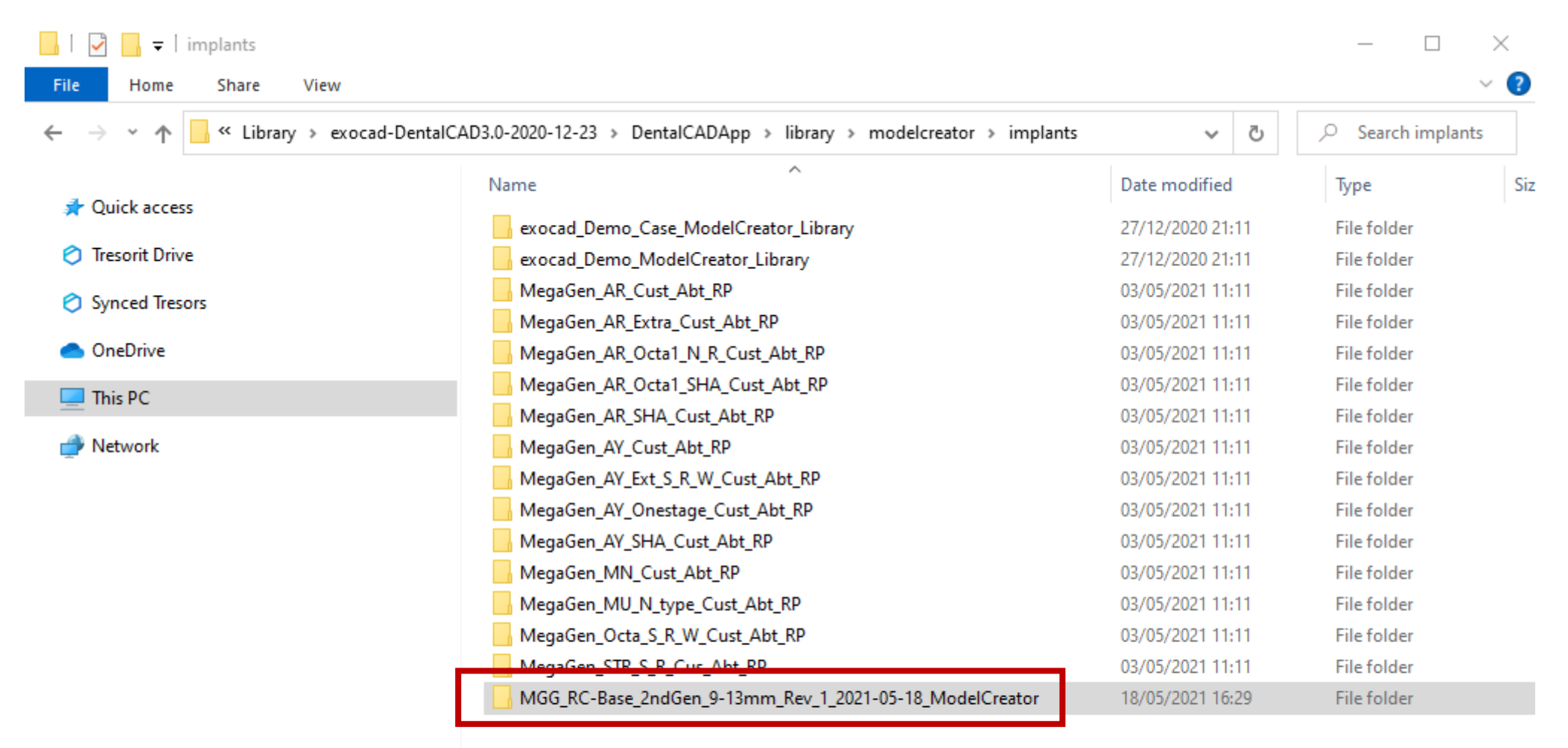

16 items | 1 item selected

#### > ===

### IMPORTANT: do not rename the folders otherwise the libraries will not work!

<

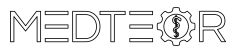